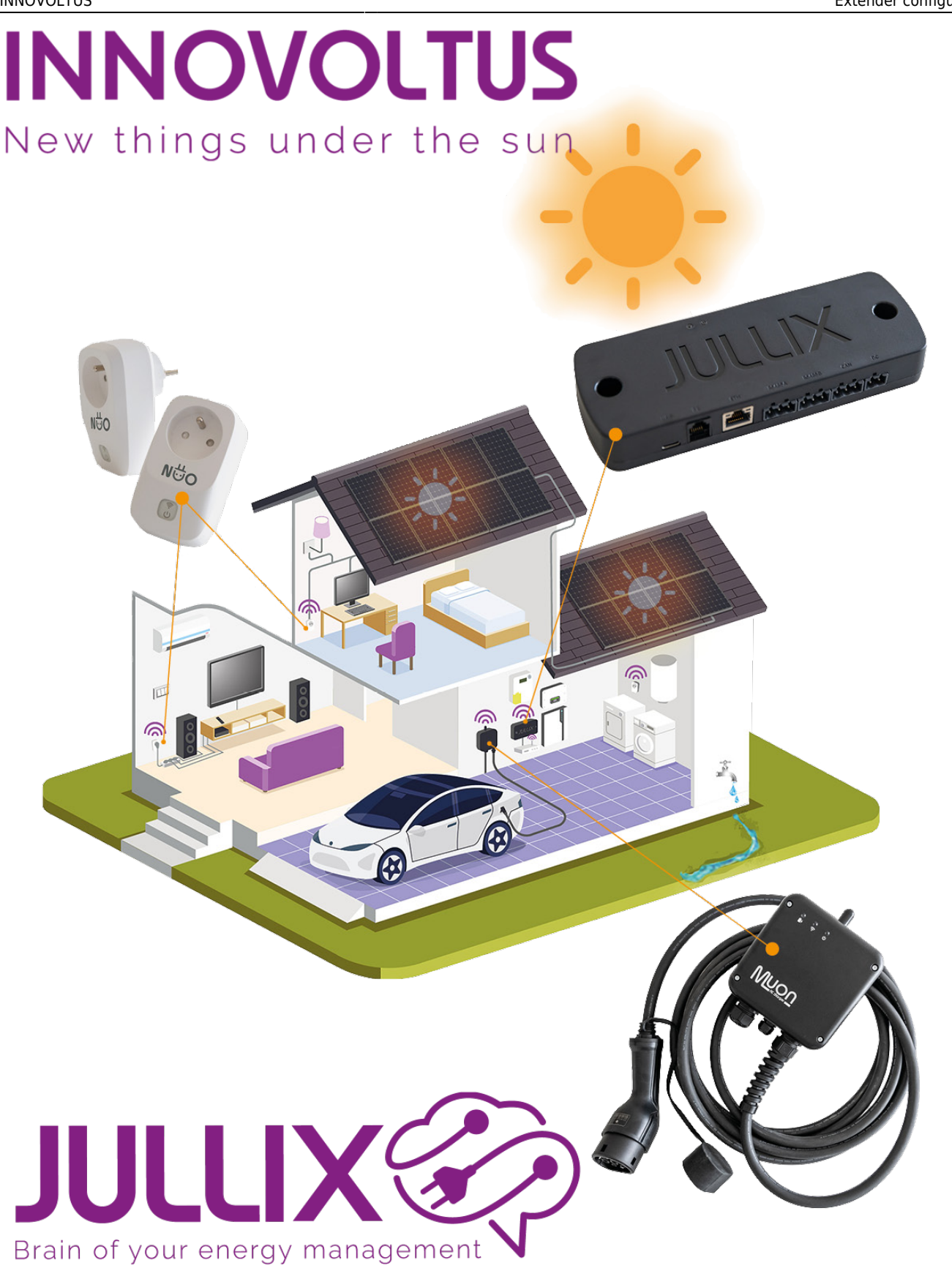

### Extender configureren

## Inhoudsopgave

| Configuratie                                         | 3 |
|------------------------------------------------------|---|
| Jullix Paircode opvragen                             | 3 |
| Extender configuratie                                | 3 |
| Extender koppelen                                    | 4 |
| Extender P1 instellen                                | 4 |
| Extender RS485 instellen                             | 5 |
| Extender toevoegen aan de installatie op het portaal | 5 |

# Configuratie

Als de extender is aangesloten, dan moet de extender nog geconfigureerd worden, geconnecteerd met de Jullix en toegevoegd worden aan de installatie op het portaal.

### Jullix Paircode opvragen

Om de Muon te kunnen koppelen aan de Jullix van de installatie heb je ook de paircode van de Jullix nodig. Deze code wordt gegenereerd door de Jullix en veranderd elk uur.

De paircode moet je dus inlezen van de Jullix, dit kan je op verschillende manieren. De eenvoudigste manier is de paircode in te lezen van het portaal. Je logt dus in op het portaal http://mijn.jullix.be en je logt met je gegevens in. Je kiest de installatie waar je de Muon installeert, op de configuratie pagina(1) van de installatie ga je naar het onderdeel **Apparaten**(2) en daar kies je het item **Instellingen**(3). Je krijgt dan een lijst zien met de apparaten die in je Jullix installatie zijn

| mmess           | <b>8</b> 2 4 ×                         | 0 0 0                             | 100,000 ± 0, ± 0                 |
|-----------------|----------------------------------------|-----------------------------------|----------------------------------|
| Contractingen 1 | Apparation                             |                                   | Republic de super-<br>Ten-2007 D |
| E Loripei       | The second second second second        | total Artisty<br>Jaco Base gading | •3 • ÷:                          |
| ******          | B TATION COLUMN                        | distant international             | International distance           |
| Cli Agentes Z   | ter territ<br>♥ instruction territoria | Trian Belging                     |                                  |
|                 | Tony appoint has                       |                                   |                                  |
|                 | fairs apparent                         | 12.00                             |                                  |
|                 |                                        |                                   | +                                |
|                 |                                        |                                   |                                  |
|                 |                                        |                                   |                                  |
|                 |                                        |                                   |                                  |
| INNOVOLTUS      |                                        |                                   |                                  |
|                 |                                        |                                   | 2.44                             |

ingesteld. Als je dan over de Jullix toestand beweegt, krijg je een info venster te zien met daarin de paircode van de Jullix.

### **Extender configuratie**

De configuratie interface van de Extender bereik je via een directe wifi-verbinding. Met de Laptop of Smartphone maak je verbinding met het wifi netwerk van de Extender.

Op je smartphone of laptop zoek je naar het wifi netwerk met SSID JULLIX\_ABC123, je vindt deze naam ook op de stikker. Je maakt verbinding met het netwerk, het wachtwoord voor deze verbinding vind je op de stikker op de achterkant van de Extender bij PWD. Je smartphone of laptop wordt verbonden met het wifi netwerk van de Extender. Je krijgt de melding dat deze verbinding geen verbinding heeft met het internet: dit is normaal.

Als je verbinding hebt met de Extender open je een browser op je smartphone of laptop en type je het

| LIX Status Config       |          |
|-------------------------|----------|
| Inverter not running    | INVERTER |
| Not connected           | DSMR     |
| F412fa685d58            | SYSTEM   |
| Firmware information    |          |
| npp<br>Firmware version |          |
| Build date              |          |
|                         | v4.42    |
|                         |          |

webadres: https://192.168.4.1

Je krijgt de statuspagina van de Extender waar je de toestand van de Extender kan bekijken. Je vindt hier ook de firmware versie enz.

#### Extender koppelen

Je opent de configuratie via **Config** in de menu balk. Bij Wireless kan je de Muon laadpaal met het Jullix energiebeheer systeem verbinden. Onder '**Detected modules**' vind je de Jullix terug. Je selecteerd de Jullix en bij Paircode geef je de code in die je voordien hebt genoteerd.

| First Margan 1 B                                                                                                    |        | E Blanchington 1 B                                                                                                    |        | Free Strategies - 1 - 2                                                                                                    |        |
|----------------------------------------------------------------------------------------------------|--------|----------------------------------------------------------------------------------------------------|--------|----------------------------------------------------------------------------------------------------|--------|
| Market State                                                                                                    | 8.0.8- | A D A AMANA AND AND AND AND AND AND AND AND AND                                                                                             | 100-11 | The Distance of Control of Control of Contro | 8.08-1 |
| Configuration .                                                                                                    |        | Configuration                                                                                                    |        | Configuration                                                                                                    | _      |
| Caracteria C                                                                                                    |        | They 1 Minutes                                                                                                    |        | The outward Sec.                                                                                                    |        |
| Mary a construction of a constraint constraint sector and a sector sector from the sector of a sector.<br>Detected modules: p<br>Constructor research sector                                                                                                    |        | Configuration<br>more<br>1                                                                                                    | _      | Marya a na anna a san an anna an anna an ang Maryana ana ana ana ana ana ana ana.<br>Na ata ta tao ang tao ang tao ang tao ang tao ang tao ang tao ang tao ang tao ang tao ang tao ang tao ang tao an                                                                                                    |        |
| Constant Annual Constant Codes                                                                                                    |        |                                                                                                    |        | Number of the second second second second second second second second second second second second second second                                                                                                    |        |
| and the second second s |        | latoreze ze nak ezereziteteti etilektivezitete enakonezit. Latoriezerezi dileze zelente incati inza intera intera.<br>Delen interazioine ze |        | Bay 2 DAR                                                                                                    | ~      |
| Niture comunities of                                                                                                    |        | Contractory Activities and an                                                                                                    |        | Thig 7. Trentor                                                                                                    |        |
| Step 2.03AB                                                                                                    | ~      |                                                                                                    |        | Firmware update                                                                                                    |        |
| The Linety                                                                                                    |        | brann -                                                                                                    |        | the stands along a long to an end                                                                                                    |        |

Als de paircode juist is zal de extender gekoppeld worden aan de Jullix; Je ziet dit ook op het Dashboard van de extender.

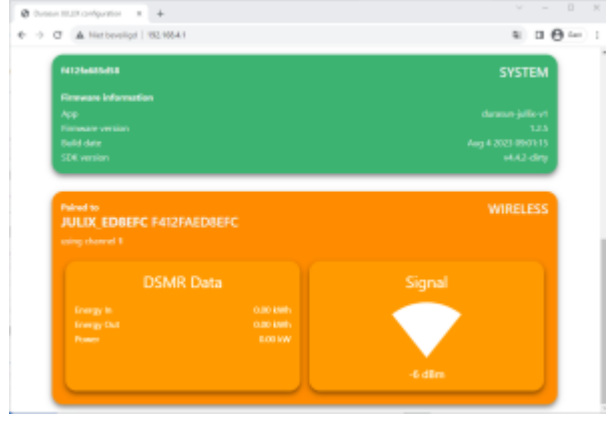

#### **Extender P1 instellen**

#### Extender RS485 instellen

#### Extender toevoegen aan de installatie op het portaal